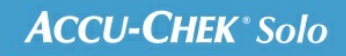

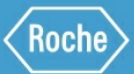

# TRAINING HANDBOOK

#### Accu-Chek<sup>®</sup> Solo micropump system

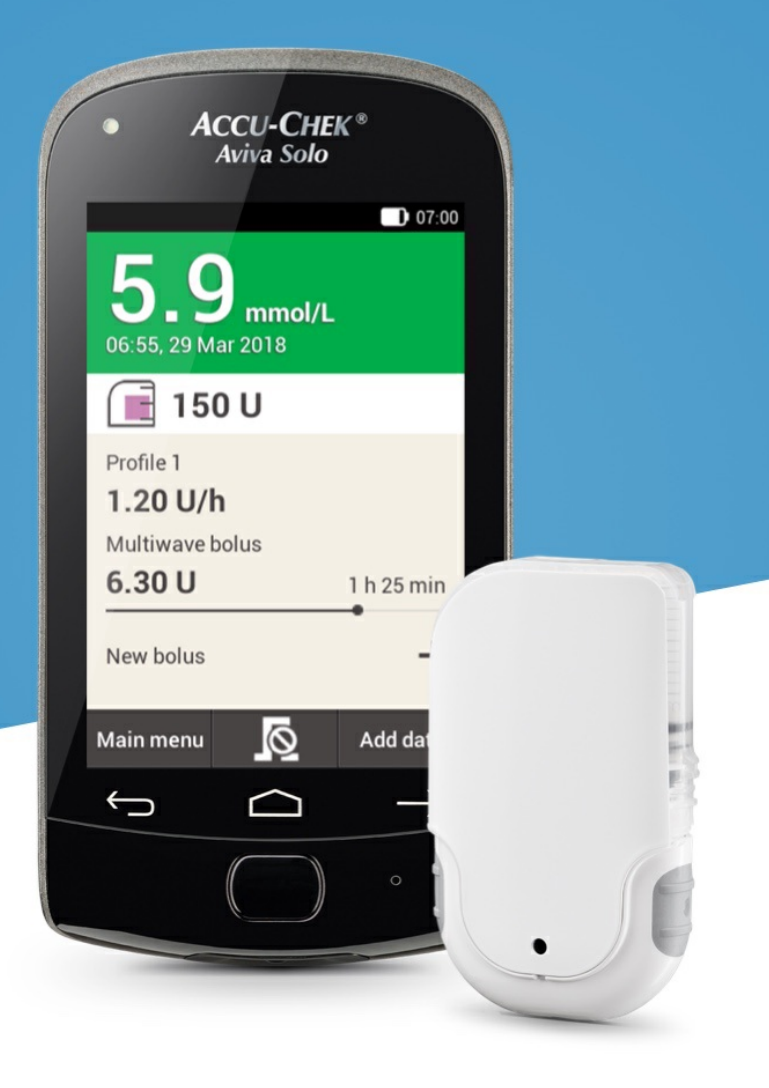

## **ADJUSTING TIME BLOCKS**

#### Editing a time block

01 02 07:00 07:00 🗴 Settings JUL Bolus Basal rate Stop Reminders Warning limits Replace Test Settings Time and date U) »» **∏** Bolus settings My data USB Flight mode Time blocks ? **(**|.)) Signals Help (In the second second s Status  $\odot$ Add data screen Tap Time blocks. In the Main menu, tap Settings.

| 03                                   | 04                   |
|--------------------------------------|----------------------|
| 07:00                                | 07:00                |
| 🚰 Time blocks                        | 👖 Set up time block  |
| 05:30 - 08:30                        | Start time 22:00     |
| 08:30 - 11:30                        | End time 03:30       |
| 11:30 - 15:30                        |                      |
| 15:30 - 22:00                        |                      |
| 22:00 - 05:30                        |                      |
|                                      |                      |
| Reset Done                           | Next                 |
| Tap the time block you want to edit. | Adjust the end time. |
|                                      | Tap Next.            |
|                                      |                      |
|                                      |                      |
|                                      |                      |

| 05                                                  | 06                                                                                                    |  |
|-----------------------------------------------------|----------------------------------------------------------------------------------------------------|--|
| 07:0                                                | 0 07:00                                                                                                    |  |
| <b>∏</b> P Target range                             | <b>I</b> Bolus advice options                                                                                                    |  |
| Upper limit 7.5 mmol/L value                        | Carbohydrate ratio                                                                                                    |  |
| Lower limit                                         | 1.00 U : 14 g                                                                                                    |  |
| value 3.6 mmol/L                                    | Insulin sensitivity                                                                                                    |  |
|                                                     | 1.00 U : 2.8 mmol/L                                                                                                    |  |
|                                                     | This carbohydrate ratio and this insulin<br>sensitivity are used for all time blocks at<br>first. You can adjust values for each<br>time block later. |  |
| Next                                                | Done                                                                                                    |  |
| Adjust the upper limit value and lower limit value. | Adjust the carbohydrate ratio and insulin sensitivity.                                                                                                |  |
| Tap Next.                                           | Tap Done.                                                                                                    |  |
|                                                     |                                                                                                    |  |
|                                                     |                                                                                                    |  |

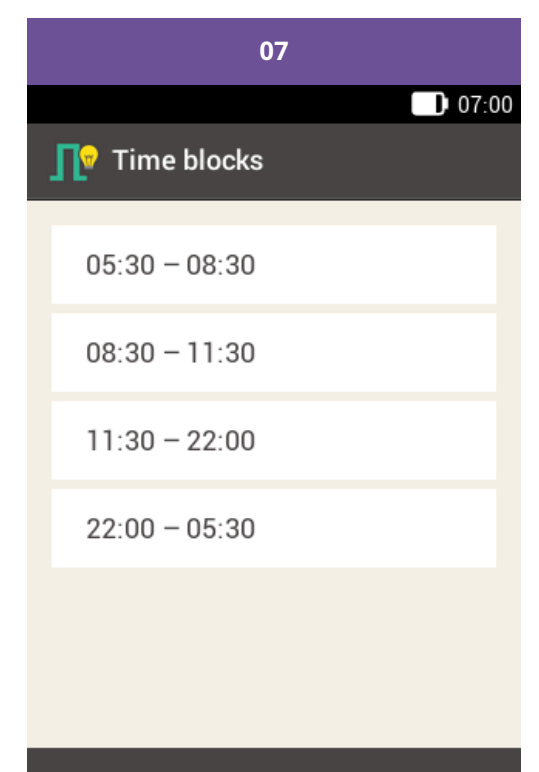

#### Done

Once you have finished editing the time blocks, tap Done.

#### Adding a time block

This section describes how to add a new time block.

To add a time block, decrease the end time of the last time block.

After the new time block has been created, you may have to adjust the end time and other information for each time block.

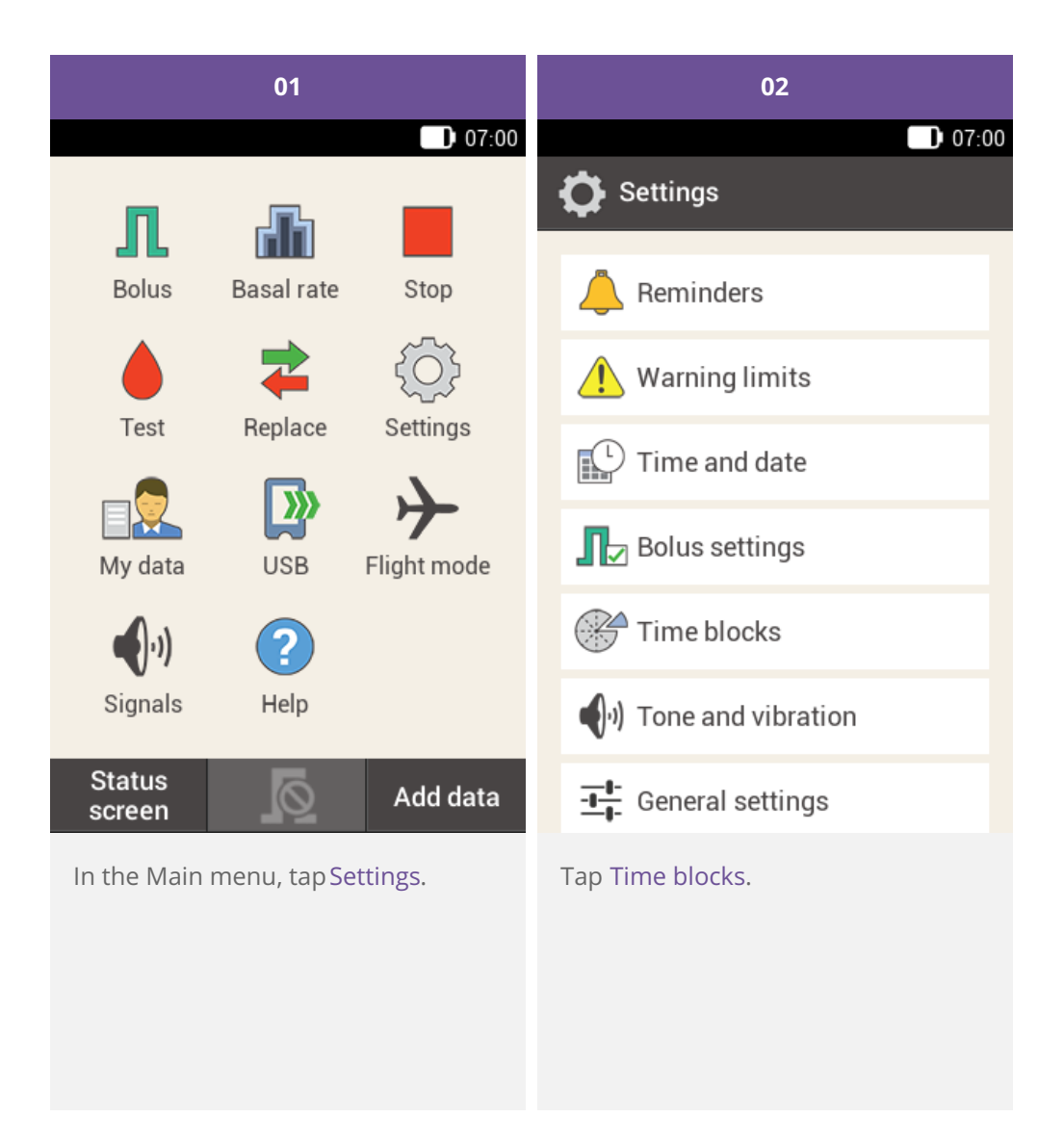

| 03                       | 04                                                                                                    |
|--------------------------|----------------------------------------------------------------------------------------------------|
| 07:00                    | 07:00                                                                                                    |
| Time blocks              | <b>∏</b> ♥ Set up time block                                                                                                    |
| 05:30 - 08:30            | Start time 22:00                                                                                                    |
| 08:30 - 11:30            | End time 03:30                                                                                                    |
| 11:30 - 15:30            |                                                                                                    |
| 15:30 - 22:00            |                                                                                                    |
| 22:00 - 05:30            |                                                                                                    |
|                          |                                                                                                    |
| Done                     | Next                                                                                                    |
| Tap the last time block. | Tap End time and decrease the end<br>time in order to create a new time<br>block. However, do not decrease the<br>end time until it equals the start time<br>because this will delete the time<br>block.<br>Tap Next. |

| 05                                                                                      | 06                                                                                                    |  |
|-----------------------------------------------------------------------------------------|----------------------------------------------------------------------------------------------------|--|
| 07:00                                                                                   | 07:00                                                                                                    |  |
| <b>∏</b> ♥ Target range                                                                 | <b>I</b> Bolus advice options                                                                                                    |  |
| Upper limit <b>8.0 mmol/L</b> value                                                     | Carbohydrate ratio                                                                                                    |  |
| Lower limit<br>value<br>4.2 mmol/L                                                      | Insulin sensitivity<br>1.00 U : 2.5 mmol/L                                                                                                    |  |
|                                                                                         | This carbohydrate ratio and this insulin<br>sensitivity are used for all time blocks at<br>first. You can adjust values for each<br>time block later. |  |
| Next                                                                                    | Done                                                                                                    |  |
| Set the upper limit value and lower<br>limit value for the new time block.<br>Tap Next. | Set the carbohydrate ratio and<br>insulin sensitivity for the new time<br>block.<br>Tap Done.                                                         |  |

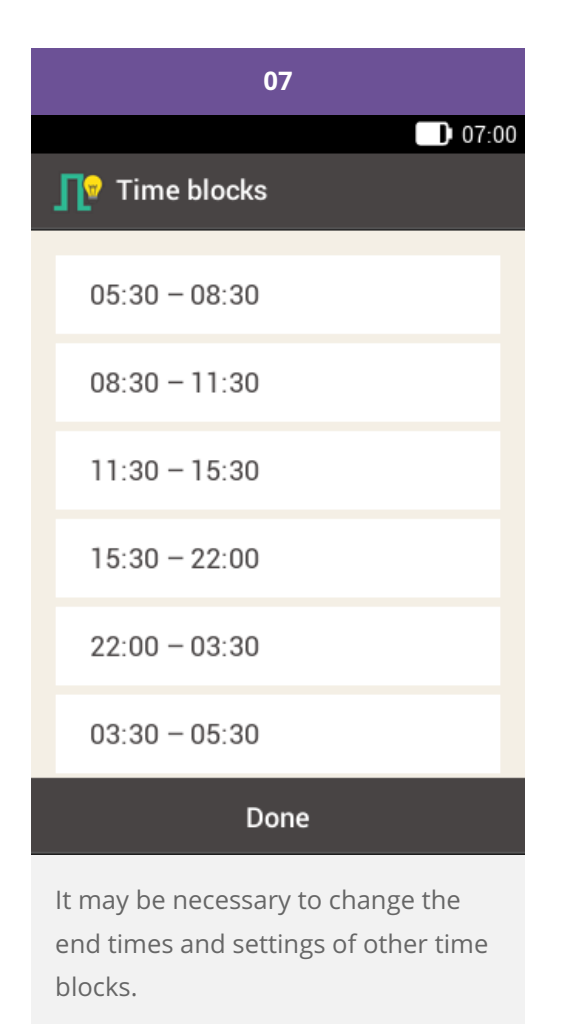

Tap Done when you have finished editing the time blocks.

#### **Resetting all time blocks**

This section describes how to restore the settings for all time blocks to the factory settings and then re-enter them.

Changing the start time of the first time block may be one reason for resetting all time blocks.

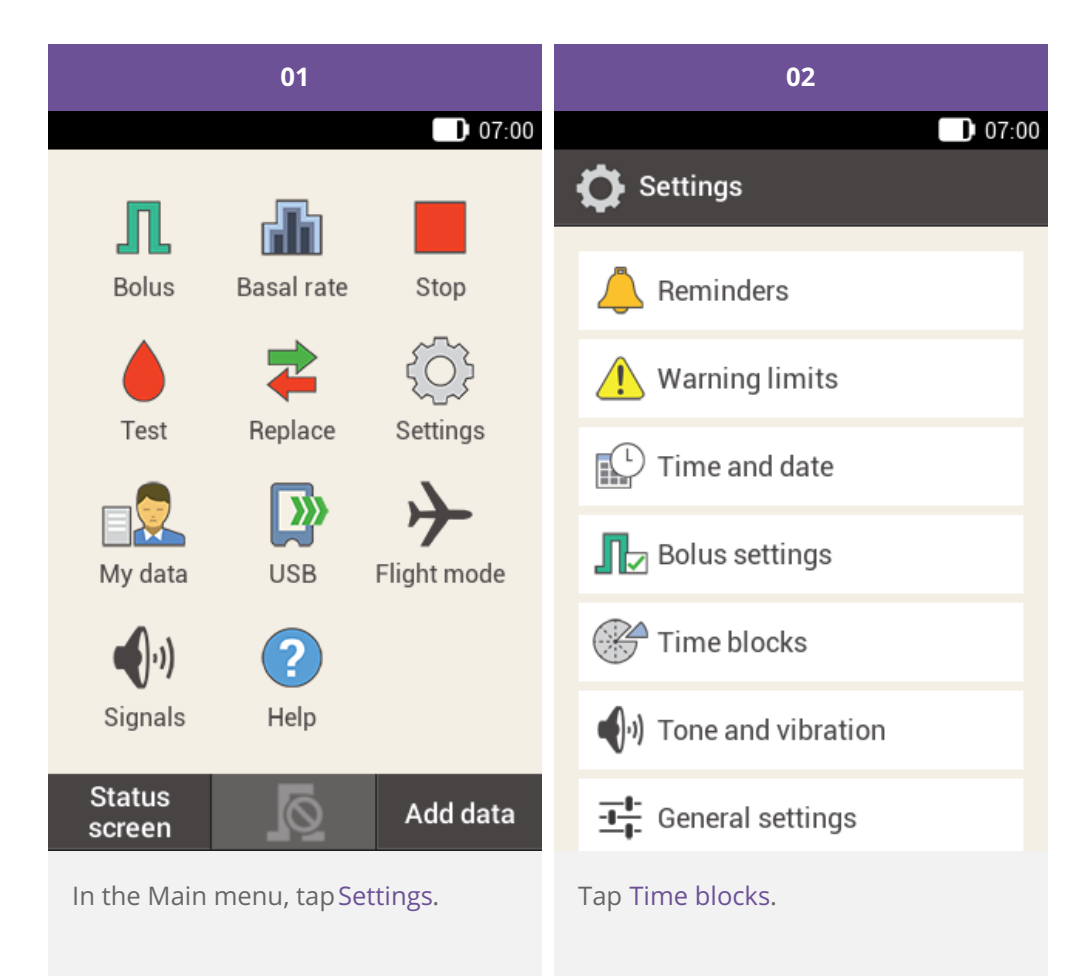

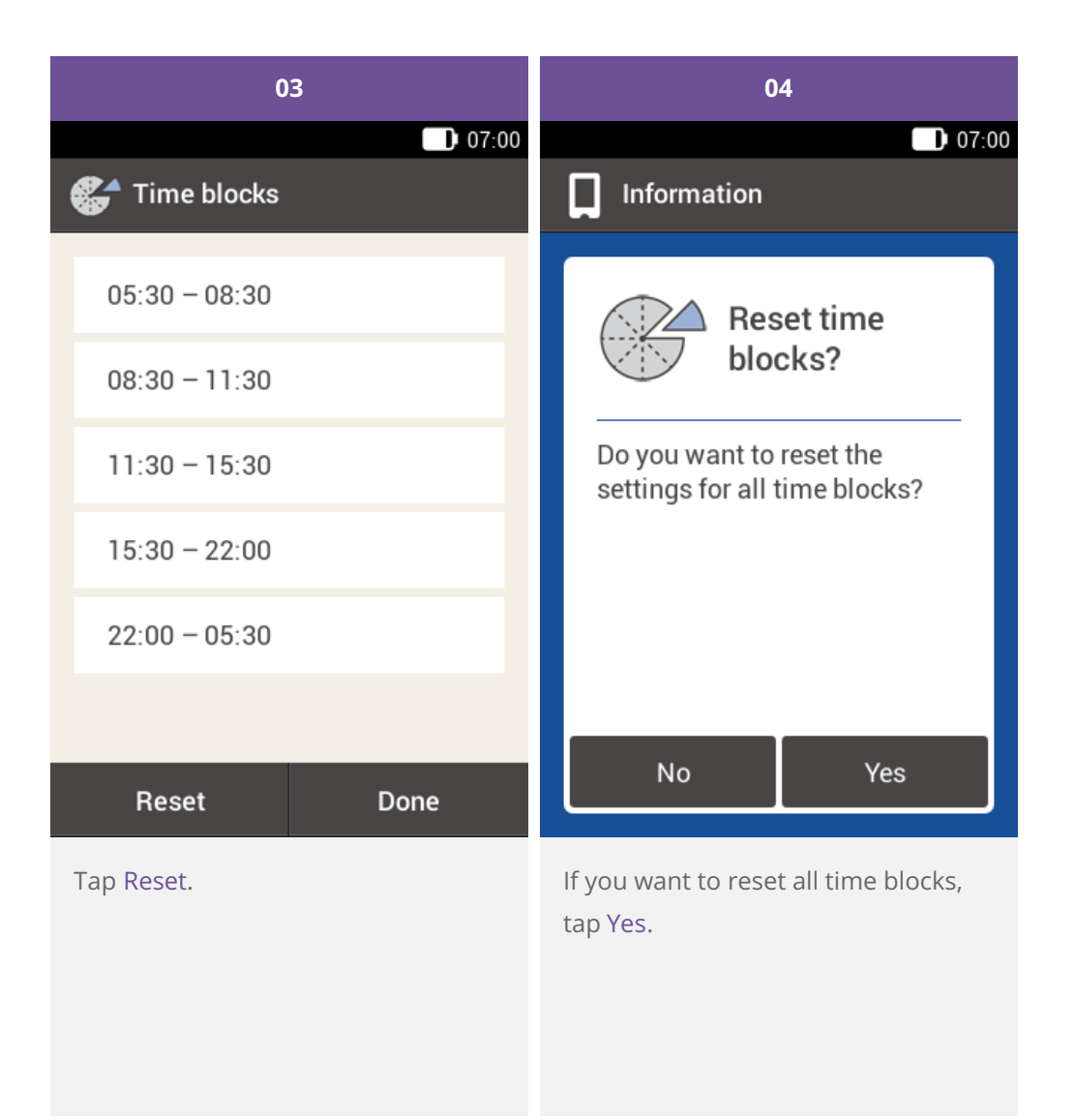

| 05                     |              |                     | 06                      |
|------------------------|--------------|---------------------|-------------------------|
|                        | 07:00        |                     | 07:00                   |
| 💕 First time block     |              | 💔 Target r          | ange                    |
| Start time             | 06:30        | Upper limi<br>value | t 7.8 mmol/L            |
| End time               | 09:30        | Lower lim<br>value  | it 3.9 mmol/L           |
|                        |              |                     |                         |
|                        |              |                     |                         |
|                        |              |                     |                         |
|                        |              |                     |                         |
|                        |              |                     |                         |
| Done                   |              |                     | Done                    |
| Set the start time and | end time for | Set the defau       | lt values for the upper |
| the first time block.  |              | limit value an      | d lower limit value.    |
| Tap Done.              |              | Tap Done.           |                         |
|                        |              |                     |                         |
|                        |              |                     |                         |

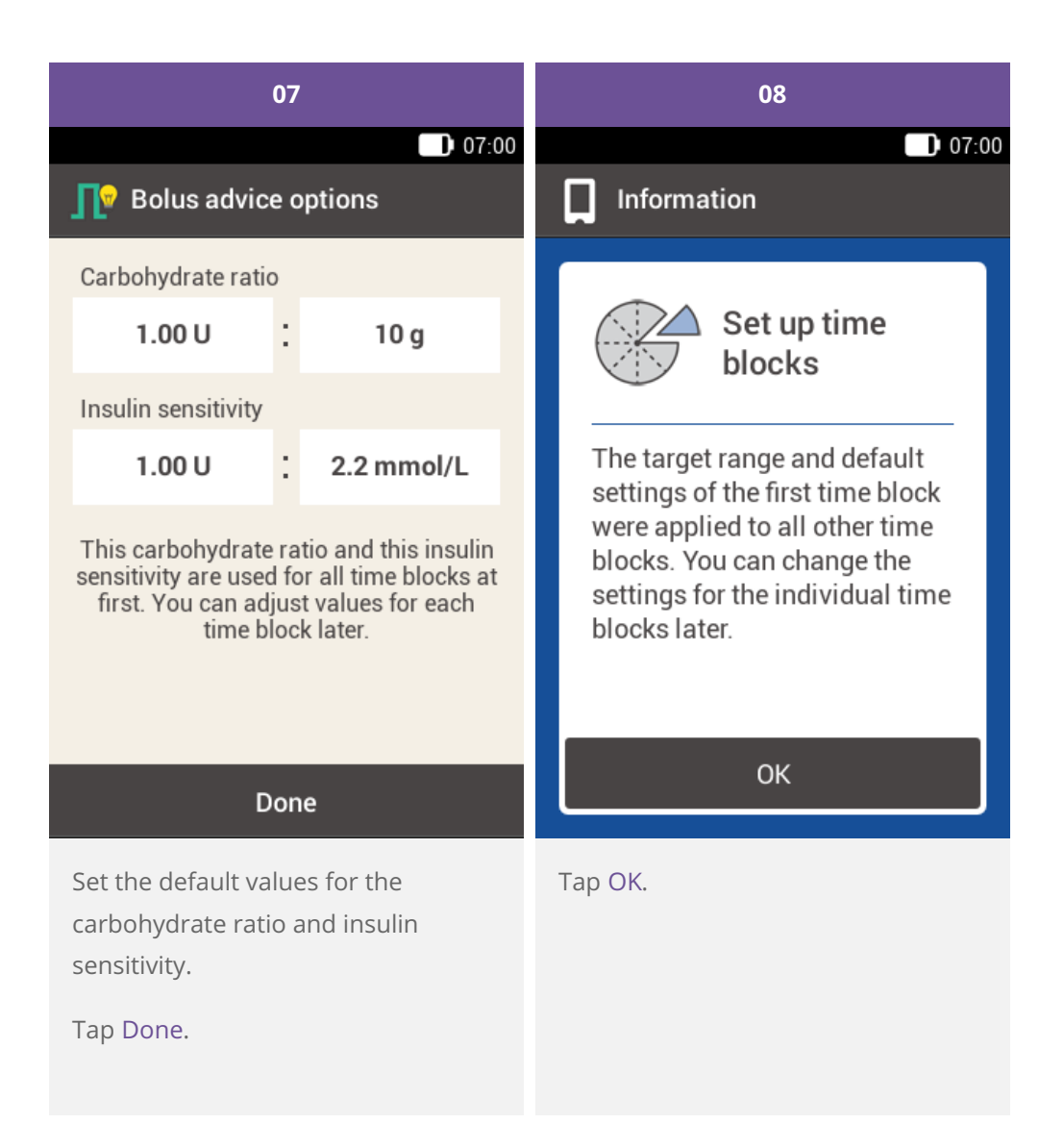

| 09                                                                                       |  |
|------------------------------------------------------------------------------------------|--|
| 07:00                                                                                    |  |
| 🚰 Time blocks                                                                            |  |
| 06:30 – 09:30                                                                            |  |
| 09:30 - 11:30                                                                            |  |
| 11:30 - 15:30                                                                            |  |
| 15:30 - 22:00                                                                            |  |
| 22:00 - 05:30                                                                            |  |
|                                                                                          |  |
| Reset Done                                                                               |  |
| It may be necessary to change the<br>end times and settings of the other<br>time blocks. |  |

Tap Done when you have finished editing the time blocks.

13. Adjusting settings

## **SETTINGS OVERVIEW**

The Settings menu provides you with the following options to adjust the micropump system:

| Setting            | Explanation                                                                                                    |
|--------------------|----------------------------------------------------------------------------------------------------|
| Reminders          | Help you to remember the tasks of your diabetes management. Reminders are explained separately in (Accu-Chek Solo micropump system) Chapter 14.2.                                                                                               |
| Warning limits     | Definition of limits for hyperglycemia (hyper) and hypoglycemia (hypo) and others.                                                                                                    |
| Time and date      | Setting the time and date correctly ensures that insulin is delivered at the right time of day.                                                                                                    |
| Bolus settings     | Parameter for bolus delivery and Quick bolus.<br>For better overview, the Bolus Advice settings in this menu are explained in (Accu-<br>Chek Solo micropump system) Chapter 9.4.                                                                |
| Time blocks        | Set start times, end times as well as target ranges, carb ratios and insulin sensitivities.<br>With Bolus advice switched on, Time block settings can be found in the Bolus Advice<br>menu. See (Accu-Chek Solo micropump system) Chapter 9.12. |
| Tone and vibration | <ul> <li>Volume</li> <li>Vibration</li> <li>Tone for blood glucose test</li> <li>System messages</li> <li>Insulin delivery</li> <li>Touchscreen setting</li> <li>Signal suspension</li> </ul>                                                   |
| General settings   | <ul> <li>Language</li> <li>Brightness</li> <li>System function test</li> </ul>                                                                                                    |
| Screen lock        | Protects your diabetes manager against accidental changes and entries.                                                                                                    |
| System information | Technical information mainly used when communicating with pump support.                                                                                                    |
| Injection mode     | Mode for intensified conventional insulin therapy for which short-acting bolus insulin and long-acting basal insulin (depot insulin) is delivered using a syringe or pen.                                                                       |

#### (i) Note

When editing a setting, any unsaved changes are discarded once the diabetes manager turns off or a test strip is inserted into the test strip slot.

#### A Warning

The therapy settings must be provided by your healthcare professional and you may only change them after prior consultation. Using the wrong settings puts you at risk of hyper- or hypoglycemia.

### FOR PEOPLE WITH DIABETES. ALWAYS READ THE INSTRUCTIONS FOR USE. CONSULT YOUR HEALTHCARE PROFESSIONAL FOR ADVICE.

ACCU-CHEK, ACCU-CHEK AVIVA, ACCU-CHEK AVIVA SOLO, ACCU-CHEK SMART PIX, ACCU-CHEK SOLO and FASTCLIX are trademarks of Roche.

The Bluetooth <sup>®</sup> word mark and logos are registered trademarks owned by Bluetooth SIG, Inc. and any use of such marks by Roche is under license.

All other product names and trademarks are the property of their respective owners.

© 2021 Roche Diabetes Care

www.accu-chek.com.au Accu-Chek Insulin Pump Hotline: 1800 633 457 australia.insulinpumps@roche.com

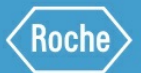

Roche Diabetes Care Australia Pty Limited 2 Julius Avenue, North Ryde NSW 2113 Australia ABN 69 602 140 278 10/2020 AU-694